## How to access Peachjar Flyers

Go to the Sulphur Springs Union School District website:

https://www.sssd.k12.ca.us

Click at the top on For Parents/Community

FOR PARENTS/COMMUNITY

Click on the Peachjar logo to access students school electronic flyers and sign up to receive flyers in your email.

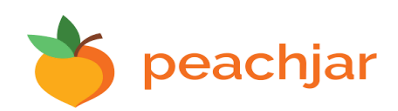

## Cómo Tener Acceso a los Volantes de Peachjar

Dirigirse al sitio web del Distrito Escolar de Sulphur Springs Union:

https://www.sssd.k12.ca.us

Seleccionar la sección en la parte superior "For Parents/Community" (Para Padres/la Comunidad)

FOR PARENTS/COMMUNITY

Seleccionar el logotipo de Peachjar para tener acceso a los volantes electrónicos de su escuela y registrarse para poder recibirlos directamente en su correo electrónico.

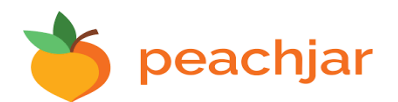